## **Global Email Settings**

09/11/2024 4:30 pm CDT

By going to the "WK Logo" drop-down menu at the top of most screens, Administrative Tasks > Portal/Workflow > Global Email Settings, users will have the option to work with Email Settings and Email Templates. Along the lefthand side of the screen are options to set up the email address that will be used to send invitations to the web portal and set up reminder emails for signers (discussed under Email/Server Settings below). Along the right-hand side of the screen, users may customize standard email correspondence that will be used as a default for all filings on the system (discussed under Portal Email Default Templates below).

| mail/Server Settings                                           |                                                                       | Select an Email to Edit |                          |      |
|----------------------------------------------------------------|-----------------------------------------------------------------------|-------------------------|--------------------------|------|
| Pamindance                                                     | Recollected                                                           | Email Name              | Default Template         | Edit |
| Every (time since last                                         | Yes                                                                   | 8955-SSA Cover Letter   | Default 8955-SSA Cover L | Edit |
| invite):                                                       | I Day                                                                 | Portal Email            | Default Portal Email 🗸   | Edit |
| Confirmation Emails:                                           | No                                                                    | Signer Email            | Default Signer Email 🗸   | Edit |
| Name Change Emails:                                            | No                                                                    |                         |                          |      |
| Use direct signing link:                                       | Yes                                                                   |                         |                          |      |
| Email Sending Method:                                          | No                                                                    |                         |                          |      |
| From Name                                                      | Preparer s Email Program                                              |                         |                          |      |
| *Editable:                                                     | No -                                                                  |                         |                          |      |
| From Email:                                                    | 140                                                                   |                         |                          |      |
| *Editable:                                                     | No                                                                    |                         |                          |      |
| Reply To:                                                      | LATE (Species)                                                        |                         |                          |      |
| *Editable:                                                     | No 💌                                                                  |                         |                          |      |
| CC:                                                            |                                                                       |                         |                          |      |
| *Editable:                                                     | No 👻                                                                  |                         |                          |      |
| BCC:                                                           |                                                                       |                         |                          |      |
| *Editable:                                                     | No 🔫                                                                  |                         |                          |      |
| SMTP Server:                                                   |                                                                       |                         |                          |      |
| **SMTP Port:                                                   |                                                                       |                         |                          |      |
| Secure Connection:                                             | 1                                                                     |                         |                          |      |
| Username:                                                      |                                                                       |                         |                          |      |
| Password:<br>Marking a field as 'Editable'                     | will allow preparers to choose their own                              |                         |                          |      |
| hooses their own value.                                        | ettings will not be updated if a preparer                             |                         |                          |      |
| *Port 25 will be used if left<br>yould like to use a port othe | blank. Please contact support if you<br>r than 25, 465, 587, or 2525. |                         |                          |      |
|                                                                |                                                                       |                         |                          |      |
|                                                                |                                                                       |                         |                          |      |
|                                                                |                                                                       |                         |                          |      |
|                                                                |                                                                       |                         |                          |      |
|                                                                |                                                                       |                         |                          |      |

Be sure the 5500 tab is selected at the top of the screen to access 5500 software email settings if you have other ftwilliam.com portal software.